#### Uputstvo za korišćenje serverskog dela aplikacije **Agrotrail – voćarstvo**

### 1. Prijavljivanje na sistem

Url adresa servera: http://agrotrail.com/dnevnik.html#/login

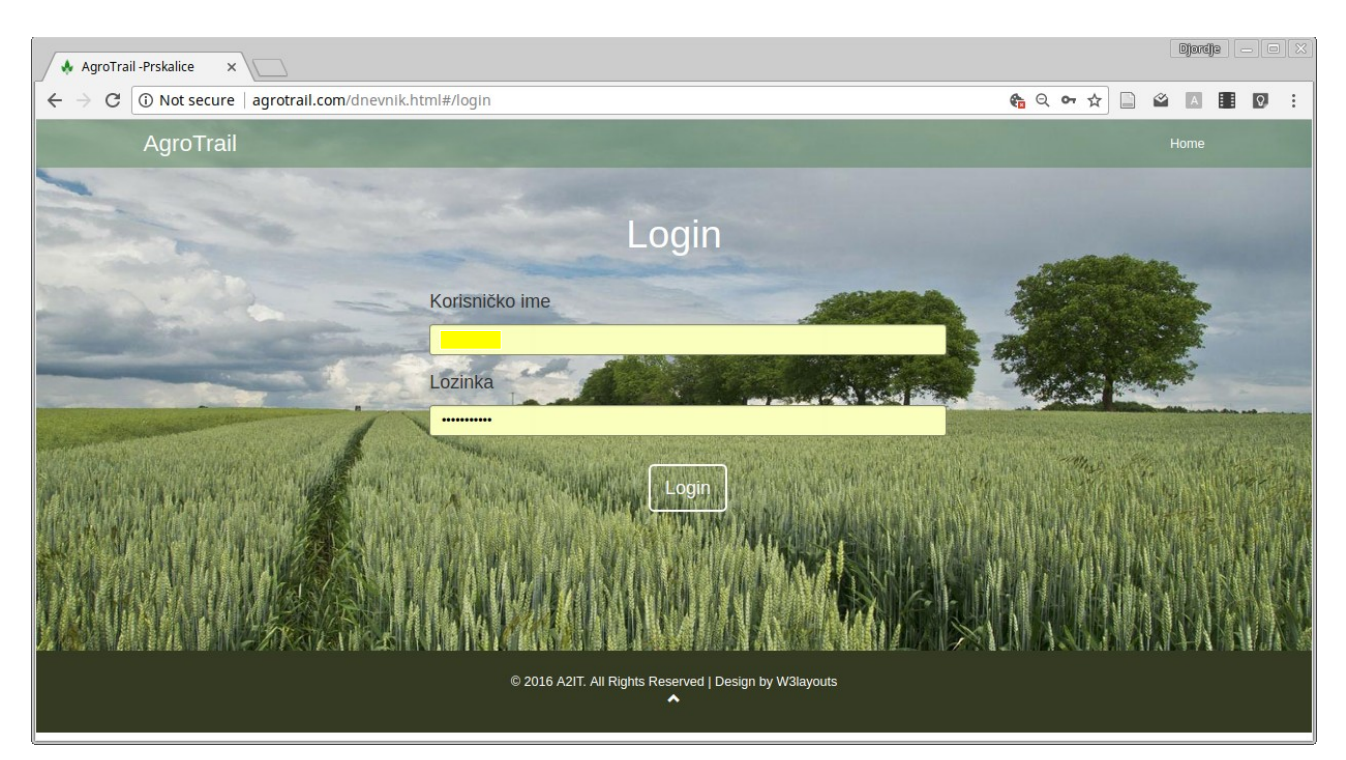

## 2. Pregled urađenih poslova na parceli

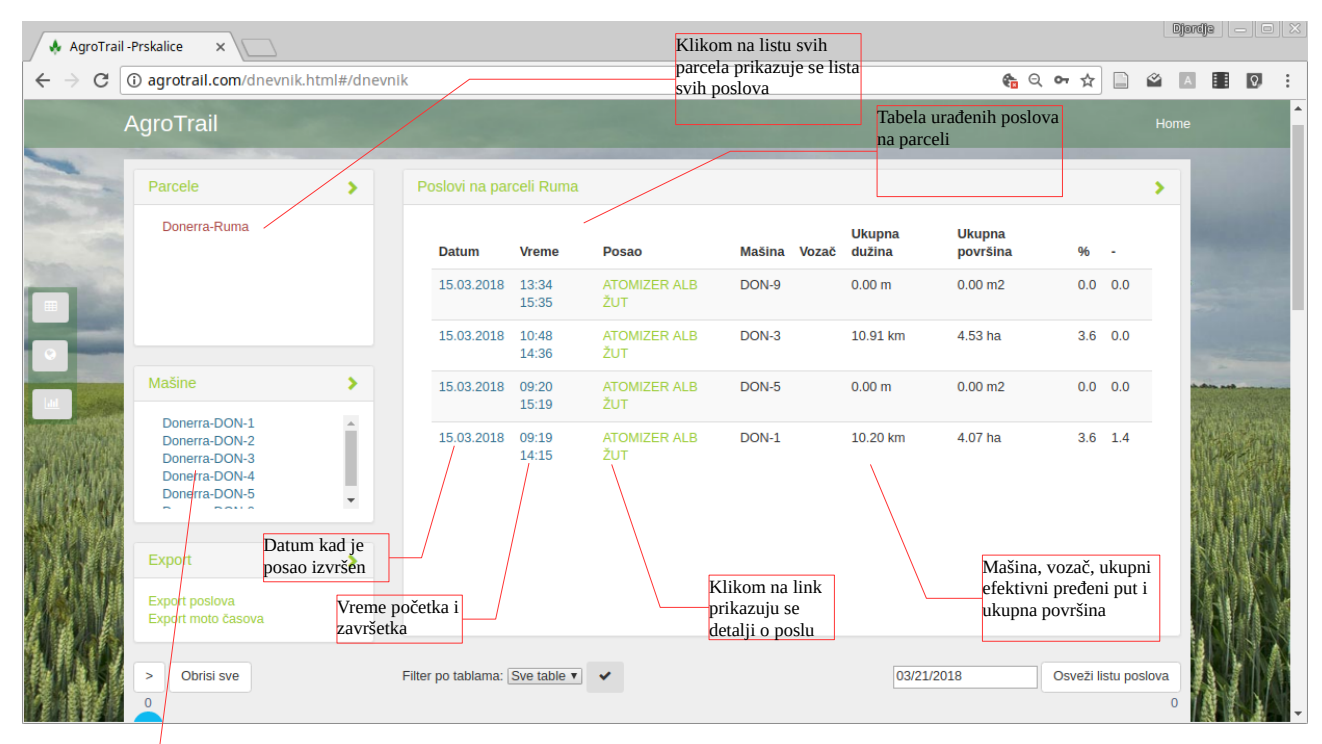

Lista svih aktivnih mašina. Klikom na mašinu otvara se u tabeli lista svih poslova izabrane mašine

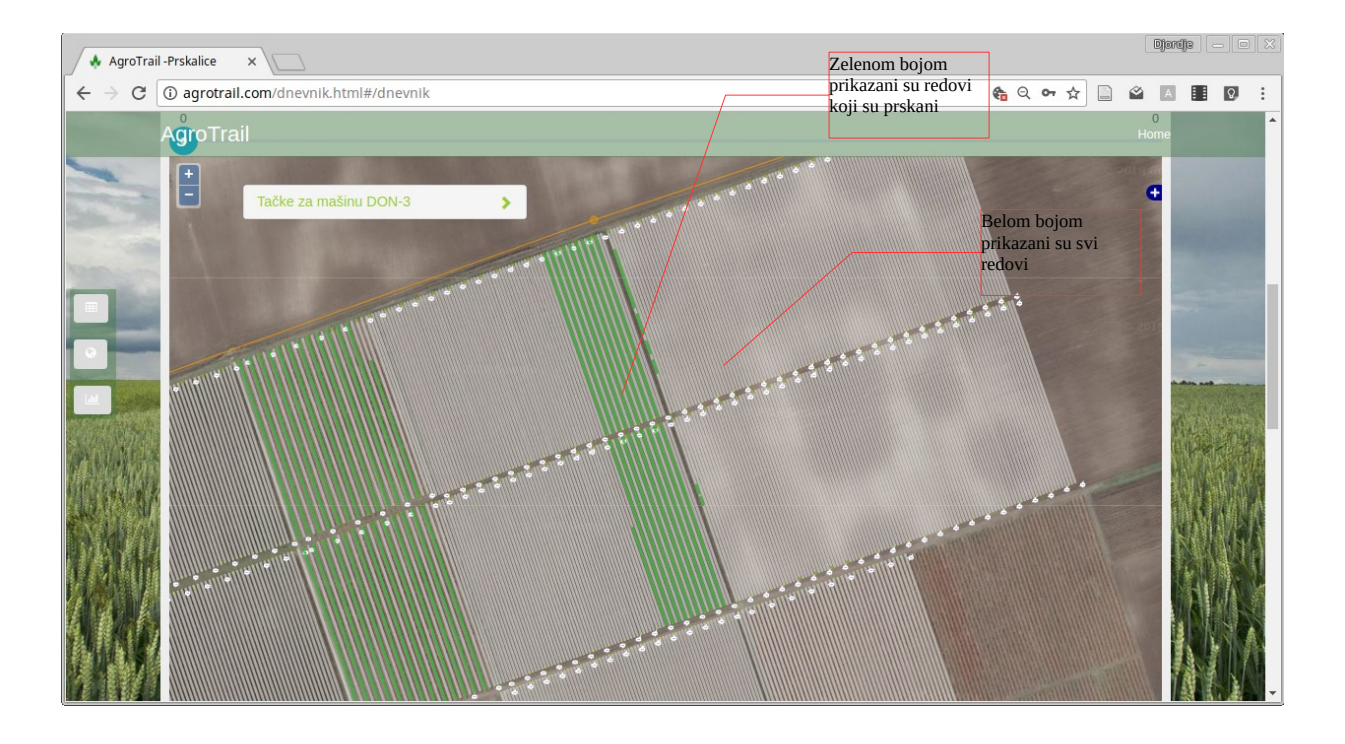

| AgroTrai                                              | l -Prskalice X |                          |               | Detaljan prikaz   | Detaljan prikaz urađenog |                           |                           |             | Djardje — O X |     |  |  |  |
|-------------------------------------------------------|----------------|--------------------------|---------------|-------------------|--------------------------|---------------------------|---------------------------|-------------|---------------|-----|--|--|--|
| $\textbf{\leftarrow} \ \textbf{\ominus} \ \textbf{C}$ | i agrotrail.co | om/dnevnik.html#/dnevnil |               | posia prikazan p  | o pronodima              | 🍖 Q 🛛                     | * 🖈 🗋 🗳                   | A           | 0             | :   |  |  |  |
|                                                       | AgroTrail      |                          |               |                   |                          |                           | Но                        | me          |               | ^   |  |  |  |
| -                                                     | Google         |                          |               |                   | Image                    | ny ©2018 CNES / Airbus, D | ligitalGlobe Terms of Use |             |               |     |  |  |  |
|                                                       | Red            | Temperatura              | Brzina [km/h] | Max brzina [km/h] | Pritisak                 | Protok                    | Dizne                     | Î           |               |     |  |  |  |
|                                                       | 12001          | 18.2                     | 5.7 km/h      | 6.0 km/h          | 15.6 Bar                 | 141.0                     | 5.0                       | 187         |               |     |  |  |  |
|                                                       | 12003          | 21.0                     | 5.9 km/h      | 6.2 km/h          | 15.4 Bar                 | 137.6                     | 5.0                       |             |               |     |  |  |  |
|                                                       | 12005          | 22.5                     | 5.8 km/h      | 6.1 km/h          | 15.4 Bar                 | 138.5                     | 5.0                       |             |               |     |  |  |  |
|                                                       | 12007          | 21.9                     | 5.9 km/h      | 6.2 km/h          | 15.5 Bar                 | 137.1                     | 5.0                       |             |               |     |  |  |  |
|                                                       | 12009          | 24.4                     | 5.8 km/h      | 6.1 km/h          | 15.5 Bar                 | 130.6                     | 5.0                       | -           |               |     |  |  |  |
|                                                       | 12011          | 23.5                     | 5.9 km/h      | 6.2 km/h          | 15.5 Bar                 | 135.9                     | 5.0                       |             | ALC: NO       |     |  |  |  |
| Participal                                            | 12013          | 24.2                     | 5.8 km/h      | 6.1 km/h          | 15.5 Bar                 | 137.2                     | 5.0                       | 14          | a ru          |     |  |  |  |
| <b>常</b> 林樹計                                          | 12015          | 24.2                     | 5.9 km/h      | 6.1 km/h          | 15.5 Bar                 | 136.0                     | 5.0                       |             |               |     |  |  |  |
| ALC: NO                                               | 12017          | 23.3                     | 5.8 km/h      | 6.1 km/h          | 15.4 Bar                 | 137.4                     | 5.0                       |             |               |     |  |  |  |
| R UN                                                  | 12019          | 22.8                     | 5.8 km/h      | 6.1 km/h          | 15.5 Bar                 | 137.4                     | 5.0                       |             |               |     |  |  |  |
| 11ar                                                  |                |                          |               | Prosecan protok   |                          |                           |                           |             |               |     |  |  |  |
|                                                       | 209.5<br>200.0 | rouped O Stacked         |               |                   | huhu                     | Intell                    | Protok                    | and the set |               |     |  |  |  |
|                                                       | 150.0          |                          |               |                   |                          |                           |                           |             |               | - I |  |  |  |

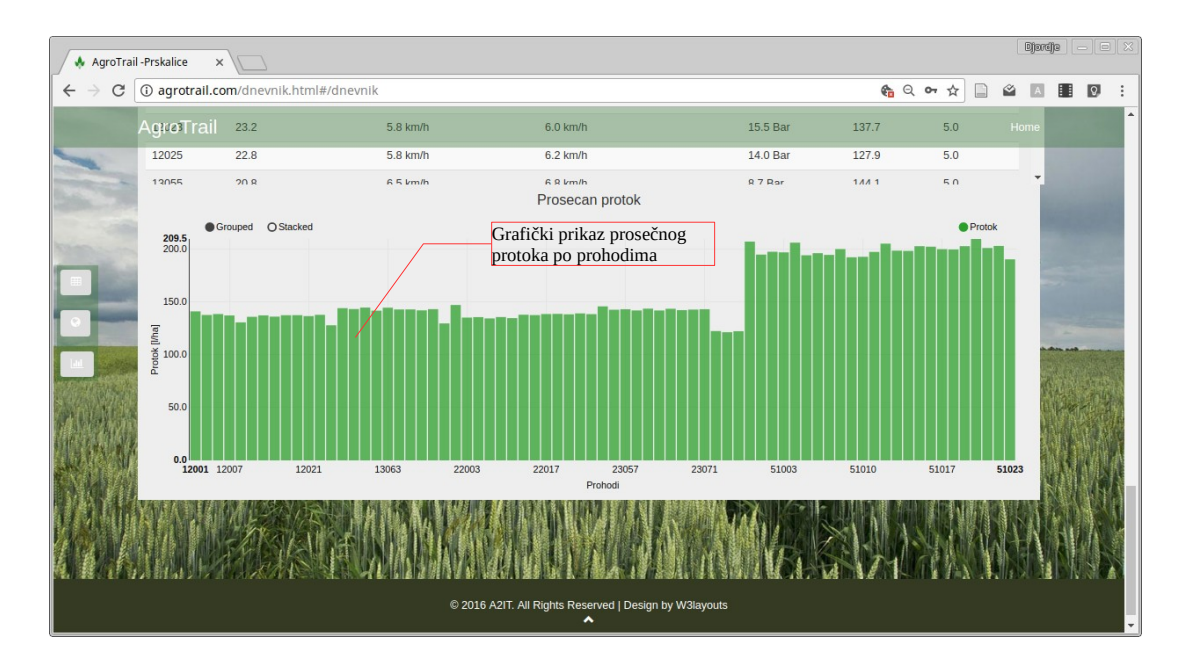

# 3. Export poslova i motočasova

| 🚸 AgroTrail -F | Prskalice ×                                     |                  |                                                                                                    |     | D | jorđje                                                                                                    |      |          |
|----------------|-------------------------------------------------|------------------|----------------------------------------------------------------------------------------------------|-----|---|----------------------------------------------------------------------------------------------------|------|----------|
| € → C 0        | agrotrail.com/dnev                              | ılk.html#/dnevni | ŧanchorTABELE 🛛 🍖 🔍 🖛 🏠                                                                                      |     | 2 | A                                                                                                    | I Q. | :        |
|                | groTrail                                        |                  |                                                                                                    |     |   |                                                                                                    |      | Â        |
| -              | and the second                                  |                  |                                                                                                    |     |   |                                                                                                    |      |          |
|                | Parcele                                         | >                | Poslovi za mašinu DON-3                                                                                      |     | > |                                                                                                    |      |          |
|                | Donerra-Ruma                                    |                  | Ukupna Ukupna<br>Datum Vreme Posao Voćnjak Vozač dužina površina %                                           |     |   |                                                                                                    |      |          |
|                |                                                 |                  | 15.03.2018 10.48 ATOMIZER ALB Ruma 10.91 km 4.53 ha<br>14:36 2UT Linkovi za eksport poslova i<br>moto časova | 0.0 |   |                                                                                                    |      |          |
|                | Mašine                                          | >                |                                                                                                    |     |   | E.                                                                                                    |      |          |
|                | Donerra-DON-1<br>Donerra-DON-2<br>Donerra-DON-3 | j                |                                                                                                    |     |   |                                                                                                    |      |          |
| 640            | Donerra-DON-5                                   |                  |                                                                                                    |     |   | The second second second second second second second second second second second second second second second se |      |          |
|                | Export                                          | >                |                                                                                                    |     |   |                                                                                                    |      |          |
|                | Export poslova<br>Export moto časova            |                  |                                                                                                    |     |   |                                                                                                    |      |          |
|                |                                                 |                  | Detalji za selektovani posao                                                                                 |     | > |                                                                                                    |      | <b>.</b> |

| ▼ ↑ ⊢ izvestaj-moto-casovi.xls - LibreOffice Calc               |            |        |                 |       |            |       |        |      |            |      | + ×        |    |      |
|-----------------------------------------------------------------|------------|--------|-----------------|-------|------------|-------|--------|------|------------|------|------------|----|------|
| File                                                            | Edit View  | Insert | Format          | Sheet | Data       | Tools | Window | Help |            |      |            |    |      |
|                                                                 | • 6 •      | □      | $\triangleleft$ | 80    | 1 %        | 06    | 5 - 6  |      | • ~ •      | Q Ab | ▦▦         | ▦  | »    |
| : Ar                                                            | ial        | •      | 10 🔻            | ) a   | <u>a a</u> | а     | • 🔲    | •    | <b>∓ ∃</b> | ₽    | <b>□ ↓</b> | ÷  | »    |
| A1                                                              |            | ▼   f( | x) <b>Σ</b>     | =     | /loto časo | vi    |        |      |            |      |            |    | ≡    |
|                                                                 | A          | В      | С               | D     | E          | F     | G      | н    | I          | J    | К          | -  |      |
| 361                                                             | 2018-03-12 | 0:00   | 0:00            | 0:00  | 0:00       | 0:00  | 0:00   |      |            |      |            |    |      |
| 362                                                             | 2018-03-13 | 0:00   | 0:00            | 0:00  | 0:00       | 0:00  | 0:00   |      |            |      |            |    |      |
| 363                                                             | 2018-03-14 | 0:00   | 0:00            | 0:00  | 0:00       | 0:00  | 0:00   |      |            |      |            |    |      |
| 364                                                             | 2018-03-15 | 2:58   | 0:00            | 2:45  | 0:00       | 4:20  | 0:35   |      |            |      |            |    |      |
| 365                                                             | 2018-03-16 | 0:00   | 0:00            | 0:00  | 0:00       | 0:00  | 0:00   |      |            |      |            |    |      |
| 366                                                             | 2018-03-17 | 0:00   | 0:00            | 0:00  | 0:00       | 0:00  | 0:00   |      |            |      |            |    |      |
| 367                                                             | 2018-03-18 | 0:00   | 0:00            | 0:00  | 0:00       | 0:00  | 0:00   |      |            |      |            |    |      |
| 368                                                             | 2018-03-19 | 0:00   | 0:00            | 0:00  | 0:00       | 0:00  | 0:00   |      |            |      |            |    |      |
| 369                                                             | 2018-03-20 | 0:00   | 0:00            | 0:00  | 0:00       | 0:00  | 0:00   |      |            |      |            |    | f(x) |
| 370                                                             | 2018-03-21 | 0:00   | 0:00            | 0:00  | 0:00       | 0:00  | 0:00   |      |            |      |            |    |      |
| 371                                                             |            |        |                 |       |            |       |        |      |            |      |            | 0  |      |
|                                                                 |            |        |                 |       |            | Ċ     |        |      |            |      |            | I. |      |
| Report                                                          |            |        |                 |       |            |       |        |      |            |      |            |    |      |
| 😧 🖈 Find All 📄 Search Formatted Display String 📄 Match Case 🔹 » |            |        |                 |       |            |       |        |      |            |      |            |    |      |
| Sheet 1 of 1 PageStyle_Report III Sum=0 - + 100%                |            |        |                 |       |            |       |        |      |            |      |            |    |      |

# 4. Detaljan prikaz kretanja mašine

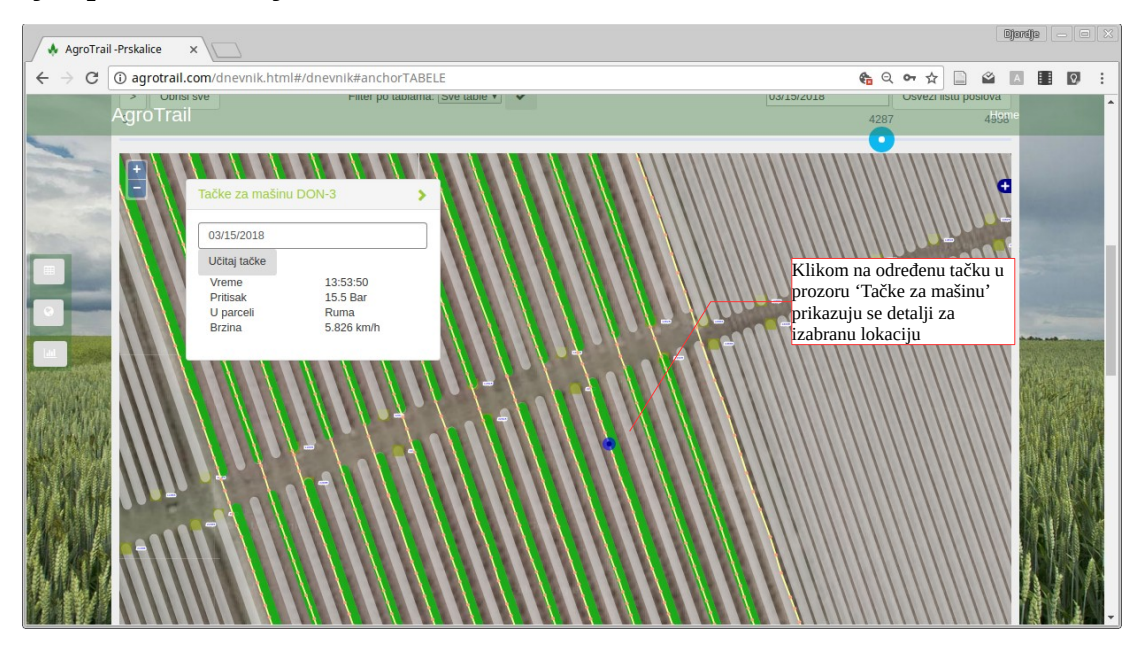